# ダイレクト発注の手順

### ダイレクト発注:発注準備(1)

| 2017年 11月 10         | B RANDORNAL PROBABLE                         |               | 0/79F |
|----------------------|----------------------------------------------|---------------|-------|
| 案件一覧                 |                                              |               |       |
| 状態(販売店様)<br>状態(サンエイ) | ※見稿依頼中<br>※見稿受領済 ※発注準備中 ※発注中<br>※見稿り中 ※見稿回答済 | ■発注確定 □完了 □失注 |       |
| お客様担当者名              | · 18±                                        |               |       |
| 1011十石<br>音録日        | 2017/09/01                                   |               |       |
| 数別価                  | 2011/08/01 日 · 2011/2011日                    |               |       |
| 502710R<br>状態 案件NO,  | 100· Wake Harmen, Self-Wolfmann              |               |       |
|                      |                                              |               |       |
|                      |                                              |               |       |
|                      |                                              |               |       |
|                      |                                              |               |       |
|                      |                                              |               |       |
|                      |                                              |               |       |
|                      |                                              |               |       |
|                      |                                              |               |       |
|                      |                                              |               |       |
|                      |                                              |               |       |
|                      |                                              |               |       |
|                      |                                              |               |       |
|                      |                                              |               |       |
|                      |                                              |               |       |
|                      |                                              |               |       |
|                      |                                              |               |       |
|                      |                                              |               |       |
|                      |                                              |               |       |
|                      |                                              |               |       |
|                      |                                              |               |       |
| ###                  | 新規見積依頼 ダイレクト発注   価格表                         |               |       |
|                      |                                              |               |       |

| 2017年 11月 10                                                  | в мнономар | COMPANY. |                       |                |                 |               |              |                 |   |    |     |           |  | グアウト |
|---------------------------------------------------------------|------------|----------|-----------------------|----------------|-----------------|---------------|--------------|-----------------|---|----|-----|-----------|--|------|
| 発注登録                                                          |            |          |                       |                |                 |               |              |                 |   |    |     |           |  |      |
| 案件NO.                                                         |            |          | 初回登録日<br>発注日<br>発注確定日 | 2017/<br>2017/ | 11/10<br>11/10  | 状             | 態<br>発<br>1  | 注準備中<br>):発注準備中 | • |    |     |           |  |      |
| 【発注者】<br>会社名<br><mark>お客様担当者名</mark><br>連絡先<br>メールアドレス        | 100000000  | •        |                       |                |                 |               |              |                 |   |    |     |           |  |      |
| 【発注情報】<br>物件名<br>納品先(郵便番号)<br><del>納品先(都道府県)</del><br>納品先(住所) |            | (半)      |                       |                |                 |               |              |                 | 様 |    |     |           |  |      |
| 設置住所(郵便番号)<br>設置住所(都道府県)<br>設置住所(住所)                          |            | (半)      |                       |                |                 |               |              |                 |   |    |     |           |  |      |
| 希望納明<br>納品方法<br>荷受担当者<br>連絡先                                  | 0: 環場納品 ·  |          |                       |                |                 |               |              |                 |   |    |     |           |  |      |
| 【発注明細】<br>No. 入力[                                             | 医分 商品名     |          | 'n                    | 基択行追加<br>ラー    | コメント行道<br>数量(基) | 入力行追加<br>販売単価 | - 送料<br>販売金額 |                 |   |    |     |           |  |      |
|                                                               |            |          | 納品書                   | 価格表            |                 |               | 発注書          |                 |   | 取消 | 211 | <b>MR</b> |  |      |

01 【ダイレクト発注】をクリック

フッターの左から3番目ある【ダイレクト発注】のボタンをクリックしてください。

#### 必要情報を入力する

赤枠内は必須項目ですので、必ず入力してください。

納期がご希望に添えない場合は担当からご連絡後、変更させていただくことがございま す。

### ダイレクト発注:発注準備(2)

| 2017年 11月 10日  | PARTICIPATION PROPERTY                            |                                       |                   | ログアウト    |
|----------------|---------------------------------------------------|---------------------------------------|-------------------|----------|
| 設置住所(住所)       | 四日市市羽津中2丁目2-4                                     |                                       |                   |          |
| 希望納期<br>納品方法   | 2017/11/17 01 9 9 9 9 9 9 9 9 9 9 9 9 9 9 9 9 9 9 |                                       |                   |          |
| 何交担当者<br>連絡先   | 何受担当者名<br>02012345678                             |                                       |                   |          |
| 【発注明細】         | г                                                 | 選択行道加 コメント行道 入力行道加                    | 送料                |          |
| No. 入力区分       | · 商品名                                             | コラー 数量(基) 販売単価                        | 販売金額              |          |
| 制件 潮沢          | 潮泉                                                | • • • • • • • • • • • • • • • • • • • |                   |          |
|                |                                                   |                                       |                   |          |
| 制除 入力          |                                                   |                                       |                   |          |
|                |                                                   | 送料                                    | 0                 |          |
|                |                                                   | 습타                                    | 0                 |          |
|                |                                                   | ※这种はリンエイエ務局の担当より入力。                   |                   |          |
| 【案件備考】<br>案件備考 | 祭注書・敘品書に反映されます;客件備者                               |                                       |                   |          |
|                |                                                   |                                       |                   |          |
|                |                                                   |                                       |                   |          |
| 儒考             | 書類には反映されません。                                      |                                       |                   |          |
|                |                                                   |                                       |                   |          |
|                |                                                   |                                       | Å                 |          |
|                |                                                   |                                       |                   |          |
| I.             | ###                                               | 蛋格表                                   | 免注書   取消   型辞   川 | 18   187 |

#### 3 発注詳細を入力する

【選択行追加】…条件から商品を絞り込んで選択することができます。 【コメント行追加】…コメントを挿入することができます。 【入力行追加】…フリー入力することができる行を挿入することができます。

選択行を追加して商品を選択した後、その直下にコメント行を追加し「折板カラー」を 入力してください。 送料は担当者が入力させていただきます。 ※半角記号は入力できないので注意してください。

| 2017年 11月 10日                                          | Participation of the local sector of the      | BRIGHT              |                        |                  |               |              |              |    |      |     | 口グ | アウト |
|--------------------------------------------------------|-----------------------------------------------|---------------------|------------------------|------------------|---------------|--------------|--------------|----|------|-----|----|-----|
| 発注登録                                                   |                                               |                     |                        |                  |               |              |              |    |      |     |    |     |
| 案件NO.                                                  |                                               | 初回登録<br>発注日<br>発注確2 | 时<br>201<br>201<br>201 | 7/11/10 7/11/10  | 状態            | 発注準0<br>10:第 | ∎中<br>注準備中 ▼ |    |      |     |    |     |
| 【発注者】<br>会社名<br><mark>お客様担当者名</mark><br>連絡先<br>メールアドレス | PERCENTION PROVIDENT                          | •                   |                        |                  |               |              |              |    |      |     |    |     |
| 【発注情報】<br>物件名<br>納品先(郵便番号)<br>納品先(都道府県)<br>納品先(住所)     | ダイレクト発注システム確認用<br>三重県<br>四日市市羽津中2丁目2-4        | ]案件                 |                        |                  |               |              | 様            |    |      |     |    |     |
| 設置住所(郵便番号)<br>設置住所(都道府県)<br>設置住所(住所)                   | 5100002 (半<br>三重県<br>四日市市羽津中2丁目2-4            | )                   |                        |                  |               |              |              |    |      |     |    |     |
| 希望納明<br>納品方法<br>荷受担当者<br>連絡先                           | 2017/11/17<br>0:現場納品<br>可受担当者名<br>02012345678 |                     |                        |                  |               |              |              |    |      |     |    |     |
| 【発注明細】<br>No. 入力区:                                     | 分 商品名                                         |                     | 選択行追加<br>カラー           | ロメント行道:<br>数量(基) | 入力行道加<br>販売単価 | 送料<br>販売金額   |              |    |      |     |    |     |
| 1                                                      | I I                                           | M##                 | 便格表                    | 1                | I.            | 発注書          | I            | 取消 | ± 28 | RIN | 終7 | 1   |

#### 4 状態を確認して登録する

状態が【発注準備中】の場合は仮登録となり、担当者への通知は行きません。内容を一 次保存したい場合は状態を【発注準備中】にして【登録】ボタンをクリックしてください。

# ダイレクト発注:発注依頼(3)

| 四型         四級 使用         現現 使用         現現 使用         現現 使用         現現 使用         使用                                                                                                    | し7年 11月 1           | 08 🖷 | ester-     | ous de la comp    | -       | iani i   |        |      |         |         |  |  |  |  | D779 |
|----------------------------------------------------------------------------------------------------|---------------------|------|------------|-------------------|---------|----------|--------|------|---------|---------|--|--|--|--|------|
|                                                                                                    | 件一覧                 |      |            |                   |         |          |        |      |         |         |  |  |  |  |      |
|                                                                                                    | 態(販売店様)<br>:態(サンエイ) | ■見積  | 依頼中<br>□ 見 | 見積り中 □見積          | 回答済     | □見積受領済   | 9発注準備中 | 9発注中 | ●発注確定 ■ | 完了 ==失注 |  |  |  |  |      |
|                                                                                                    | 客様担当者名              |      |            |                   |         |          |        | 探会   |         |         |  |  |  |  |      |
|                                                                                                    | 19725<br>1/200      | 2017 | (00/01 P   | 1 . 2017          | 7/10/24 | m        |        |      |         |         |  |  |  |  |      |
|                                                                                                    | 2811<br>2011/2      | 2017 | 200/01     | 2017              | 9105    | 2        |        |      |         |         |  |  |  |  |      |
| 第4 前代の 第代名 認知性所 現最 予約注目 単注目 単調用                                                                                                    | 21118               | 00.  | WIRDING    | H). (A) 1+ NO.(18 | 27813   |          |        |      |         |         |  |  |  |  |      |
| R2   ZRURREM   //L/1611   GM2       0                                                                                                    | 3题 案件NO.            | 物仟名  | 設置住所       | 見積・発注金額           | 登録日     | 発注日 希望納算 | 88     |      |         |         |  |  |  |  |      |
| 図会   2010.1943年   ダイレクト和江   1 444元   1   1   1 - 1 - 1 - 1 - 1 - 1 - 1 - 1                                                                                                    |                     |      |            |                   |         |          |        |      |         |         |  |  |  |  |      |
| 図会   2010111111111111111111111111111111111                                                                                                    |                     |      |            |                   |         |          |        |      |         |         |  |  |  |  |      |
| 図会   20101211211   11111   11111   11111   11111   11111   11111   11111   11111   11111   11111   11111   11111   11111   11111   11111   11111   11111   11111   11111   11111   11111   11111   11111   11111   11111   11111   11111   11111   11111   11111   11111   11111   11111   11111   11111   11111   11111   11111   11111   11111   11111   11111   11111   11111   11111   11111   11111   11111   11111   11111   11111   11111   11111   11111   11111   11111   11111   11111   11111   11111   11111   11111   11111   11111   11111   11111   11111   11111   11111   11111   11111   11111   11111   11111   11111   11111   11111   11111   11111   11111   11111   11111   11111   11111   11111   11111   11111   11111   11111   11111   11111   11111   11111   11111   11111   11111   11111   11111   11111   11111   11111   11111   11111   11111   11111   11111   11111   11111   11111   11111   11111   11111   11111   11111   11111   11111   11111   11111   11111   11111   11111   111111                                                                                                    |                     |      |            |                   |         |          |        |      |         |         |  |  |  |  |      |
| 図会   201012111211   111111   11111   11111   11111   11111   11111   11111   11111   11111   11111   11111   11111   11111   11111   11111   11111   11111   11111   11111   11111   11111   11111   11111   11111   11111   11111   11111   11111   11111   11111   11111   11111   11111   11111   11111   11111   11111   11111   11111   11111   11111   11111   11111   11111   11111   11111   11111   11111   11111   11111   11111   11111   11111   11111   11111   11111   11111   11111   11111   11111   11111   11111   11111   11111   11111   11111   11111   11111   11111   11111   11111   11111   11111   11111   11111   11111   11111   11111   11111   11111   11111   11111   11111   11111   11111   11111   11111   11111   11111   11111   11111   11111   11111   11111   11111   11111   11111   11111   11111   11111   11111   11111   11111   11111   11111   11111   11111   11111   11111   11111   11111   11111   11111   11111   11111   11111   11111   11111   11111   11111   11111   11111   11111   11111   11111   11111   11111   11111   11111   11111   11111   11111   11111   11111   11111   11111   11111   11111   11111   11111   11111   11111   11111   11111   11111   11111   11111   11111   11111   11111   11111   111111                                                                                                    |                     |      |            |                   |         |          |        |      |         |         |  |  |  |  |      |
| 図会   201012月23日   ダイレクト月江   1 日本美   -   -                                                                                                    |                     |      |            |                   |         |          |        |      |         |         |  |  |  |  |      |
| 図会   201012112111   111111   11111   11111   11111   11111   11111   11111   11111   11111   11111   11111   11111   11111   11111   11111   11111   11111   11111   11111   11111   11111   11111   11111   11111   11111   11111   11111   11111   11111   11111   11111   11111   11111   11111   11111   11111   11111   11111   11111   11111   11111   11111   11111   11111   11111   11111   11111   11111   11111   11111   11111   11111   11111   11111   11111   11111   11111   11111   11111   11111   11111   11111   11111   11111   11111   11111   11111   11111   11111   11111   11111   11111   11111   11111   11111   11111   11111   11111   11111   11111   11111   11111   11111   11111   11111   11111   11111   11111   11111   11111   11111   11111   11111   11111   11111   11111   11111   11111   11111   11111   11111   11111   11111   11111   11111   11111   11111   11111   11111   11111   11111   11111   11111   11111   11111   11111   11111   11111   11111   11111   11111   11111   11111   11111   11111   11111   11111   11111   11111   11111   11111   11111   11111   11111   11111   11111   11111   11111   11111   11111   11111   11111   11111   11111   11111   11111   11111   11111   11111   11111   111111                                                                                                    |                     |      |            |                   |         |          |        |      |         |         |  |  |  |  |      |
| 図会   201012月11日   11日   111   111   111   111   111   111   111   111   111   111   111   111   111   111   111   111   111   111   111   111   111   111   111   111   111   11  |                     |      |            |                   |         |          |        |      |         |         |  |  |  |  |      |
| 図会   201012月12日   1111   1111   1111   1111   1111   1111   1111   1111   1111   1111   1111   1111   1111   1111   1111   1111   1111   1111   1111   1111   1111   1111   1111   1111   1111   1111   1111   1111   1111   1111   1111   1111   1111   1111   1111   1111   1111   1111   1111   1111   1111   1111   1111   1111   1111   1111   1111   1111   1111   1111   1111   1111   1111   1111   1111   1111   1111   1111   1111   1111   1111   1111   1111   1111   1111   1111   1111   1111   1111   1111   1111   1111   1111   1111   1111   1111   1111   1111   1111   1111   1111   1111   1111   1111   1111   1111   1111   1111   1111   1111   1111   1111   1111   1111   1111   1111   1111   1111   1111   1111   1111   1111   1111   1111   1111   1111   1111   1111   1111   1111   1111   1111   1111   1111   1111   1111   1111   1111   1111   1111   1111   1111   1111   1111   1111   1111   1111   1111   1111   1111   1111   1111   1111   1111   1111   1111   1111   1111   1111   1111   1111   1111   1111   1111   1111   1111   1111   1111   1111   1111   1111   1111   1111   1111   1111   1111   1111   1111   1111   1111   1111   1111   1111   1111   1111   1111   1111   1111   1111   1111   1111   1111   1111   1111   1111   1111   1111   1111   1111   1111   1111   1111   1111   1111   1111   1111   1111   1111   1111   1111   1111   1111   1111   1111   1111   1111   1111   1111   1111   1111   1111   1111   1111   1111   1111   1111   1111   1111   1111   1111   1111   1111   1111   1111   1111   1111   1111   1111   11111   11111   1111   1111   1111   1111   1111   1111   1111   1111   1111   1111   1111   1111   1111   1111   1111   1111   1111   1111   1111   1111   1111   1111   1111   1111   1111   1111   11111   11111   11111   11111   11111   11111   11111   11111   1111   11111   11111   11111   11111   11111   11111   11111   11111   11111   11111   11111   11111   11111   11111   11111   11111   11111   11111   11111   11111   11111   11111   1111   1111   1111   1111   1111   1111   1111   1111  |                     |      |            |                   |         |          |        |      |         |         |  |  |  |  |      |
| 図会   201012月12日   1111   1111   1111   1111   1111   1111   1111   1111   1111   1111   1111   1111   1111   1111   1111   1111   1111   1111   1111   1111   1111   1111   1111   1111   1111   1111   1111   1111   1111   1111   1111   1111   1111   1111   1111   1111   1111   1111   1111   1111   1111   1111   1111   1111   1111   1111   1111   1111   1111   1111   1111   1111   1111   1111   1111   1111   1111   1111   1111   1111   1111   1111   1111   1111   1111   1111   1111   1111   1111   1111   1111   1111   1111   1111   1111   1111   1111   1111   1111   1111   1111   1111   1111   1111   1111   1111   1111   1111   1111   1111   1111   1111   1111   1111   1111   1111   1111   1111   1111   1111   1111   1111   1111   1111   1111   1111   1111   1111   1111   1111   1111   1111   1111   1111   1111   1111   1111   1111   1111   1111   1111   1111   1111   1111   1111   1111   1111   1111   1111   1111   1111   1111   1111   1111   1111   1111   1111   1111   1111   1111   1111   1111   1111   1111   1111   1111   1111   1111   1111   1111   1111   1111   1111   1111   1111   1111   1111   1111   1111   1111   1111   1111   1111   1111   1111   1111   1111   1111   1111   1111   1111   1111   1111   1111   1111   1111   1111   1111   1111   1111   1111   1111   1111   1111   1111   1111   1111   1111   1111   1111   1111   1111   1111   1111   1111   1111   1111   1111   1111   1111   1111   1111   1111   1111   1111   1111   1111   1111   1111   1111   1111   1111   1111   1111   1111   1111   1111   1111   11111   11111   1111   1111   1111   1111   1111   1111   1111   1111   1111   1111   1111   1111   1111   1111   1111   1111   1111   1111   1111   1111   1111   1111   1111   1111   1111   1111   11111   11111   11111   11111   11111   11111   11111   11111   1111   11111   11111   11111   11111   11111   11111   11111   11111   11111   11111   11111   11111   11111   11111   11111   11111   11111   11111   11111   11111   11111   11111   1111   1111   1111   1111   1111   1111   1111   1111  |                     |      |            |                   |         |          |        |      |         |         |  |  |  |  |      |
| 図会   201012月11日   11日   111   111   111   111   111   111   111   111   111   111   111   111   111   111   111   111   111   111   111   111   111 |                     |      |            |                   |         |          |        |      |         |         |  |  |  |  |      |
| 図会   2010.1913年1   1   1   1   1   1   1   1   1   1                                                                                                    |                     |      |            |                   |         |          |        |      |         |         |  |  |  |  |      |
| 聞会   201012月11日   11日   11  |                     |      |            |                   |         |          |        |      |         |         |  |  |  |  |      |
| 図会   2010月11日間   11日   11日  |                     |      |            |                   |         |          |        |      |         |         |  |  |  |  |      |
| 図会   2010.1915年11   1114年21   1114年21   1114年21   1114年31   1114年311   1114年311   1114年311   1114年311   1114年311   1114年311   1114年311   1114年311   1114年311   1114年311   1114年311   1114年311   1114年311   1114年311   1114年311   1114年311   1114年311   1114年311   1114年311   1114年311   1114年311   1114年311   1114年311   1114年311   1114年311   1114年31141   1114年311   1114年311   1114年311   1114年311   1114年311   1114年31141   1114年31141   1114年31141   1114年31141   1114年31141   11141411   11141411   11141411   11141411   11141411   11141411   11141411   11141411   11141411   11141411   11141411   11141411   11141411   11141411   11141411   11141411   111414111411                                                          |                     |      |            |                   |         |          |        |      |         |         |  |  |  |  |      |
| 聞会   201012101111   1011111   1011111   101111   101111   101111   101111   101111   101111   101111   101111   1011111   1011111   1011111111                                                                                                    |                     |      |            |                   |         |          |        |      |         |         |  |  |  |  |      |
| 勝合   副規規機構成   ダイレクト発注                                                                                                    |                     |      |            |                   |         |          |        |      |         |         |  |  |  |  |      |
| 聞会   201012101111   1011111   101111   101111   10111   10111   10111   10111   10111   10111   10111   10111   10111   10111   10111   10111   10111   10111   10111   10111   10111   10111   10111   10111   10111   10111   10111   10111   10111   10111   10111   10111   10111   10111   10111   10111   10111   10111   10111   10111   10111   10111   10111   10111   10111   10111   10111   10111   10111   10111   10111   10111   10111   10111   10111   10111   10111   10111   10111   10111   10111   101111   10111   10111   10111   10111   10111   10111   10111   10111   10111   10111   10111   10111   10111   10111   10111   10111   10111   10111   10111   10111   10111   10111   10111   10111   10111   10111   10111   10111   10111   10111   10111   10111   10111   10111   10111   10111   10111   10111   10111   10111   10111   10111   10111   10111   10111   10111   10111   10111   10111   10111   10111   10111   10111   10111   10111   10111   10111   10111   10111   10111   10111   10111   10111   10111   10111   10111   10111   10111   10111   10111   10111   10111   10111   10111   10111   10111   10111   10111   10111   10111   10111   10111   10111   10111   10111   10111   10111   10111   10111   10111   10111   10111   10111   10111   10111   10111   10111   10111   10111   10111   10111   10111   10111   10111   10111   10111   10111   10111   10111   10111   10111   10111   10111   10111   10111   10111   10111   10111   10111   10111   10111   10111   10111   101111   101111   101111   101111   101111   101111   101111   101111   101111   101111   101111   101111   101111   101111   101111   101111   101111   101111   101111   101111   101111   101111   101111   101111   101111   101111   101111   101111   101111   101111   101111   1011111   1011111   101111   101111   1011111   1011111   1011111   1011111   1011111   1011111   1011111   1011111   1011111   1011111   1011111   1011111   1011111   1011111   1011111   1011111   101111   10111111   10111111   1011111   1011111   101111   101111    |                     |      |            |                   |         |          |        |      |         |         |  |  |  |  |      |
| 聞会   副規規機関数   ダイレクト発注                                                                                                    |                     |      |            |                   |         |          |        |      |         |         |  |  |  |  |      |
| 歴会   副現現現在版   ダイレクト発注                                                                                                    |                     |      |            |                   |         |          |        |      |         |         |  |  |  |  |      |
| 聞会   201812111111111111111111111111111111111                                                                                                    |                     |      |            |                   |         |          |        |      |         |         |  |  |  |  |      |
| 聞合   副規規機器種   ダイレクト発注       単純素           2977       ホー-                                                                                                    |                     |      |            |                   |         |          |        |      |         |         |  |  |  |  |      |
| 歴会   副現現機器種   ダイレクト発注     1 (14株式   )   1   2977     1 まー                                                                                                    |                     |      |            |                   |         |          |        |      |         |         |  |  |  |  |      |
| 聞会   副規規機構成   ダイレクト発送       単純素           タリア       ホー-                                                                                                    |                     |      |            |                   |         |          |        |      |         |         |  |  |  |  |      |
| 歴会   副現現機器機   ダイレクト発注     1 (14株式   )     2977     4                                                                                                    |                     |      |            |                   |         |          |        |      |         |         |  |  |  |  |      |
| 聞合   2010.12月1日   1月11   1月11   1                                                                                                    |                     |      |            |                   |         |          |        |      |         |         |  |  |  |  |      |
| 新会   副規規機器種   ダイレクト発注                                                                                                    |                     |      |            |                   |         |          |        |      |         |         |  |  |  |  |      |
|                                                                                                    |                     |      |            |                   |         |          |        |      |         |         |  |  |  |  |      |
| 新会   新聞現現機器   ダイレクト和江       単純素           -                                                                                                    |                     |      |            |                   |         |          |        |      |         |         |  |  |  |  |      |
| 第合   副我現義建築   ダイレクト発注                                                                                                    |                     |      |            |                   |         |          |        |      |         |         |  |  |  |  |      |
| 総裁現職務第   ダイレクト発注                                                                                                    |                     |      |            |                   |         |          |        |      |         |         |  |  |  |  |      |
| 第会   新闻現現版版   ダイレクト発注     業務表         / リワフ     / ホーム                                                                                                    |                     |      |            |                   |         |          |        |      |         |         |  |  |  |  |      |
| 開云 耐気見積低無 ダイレクト発注 装築表 ター・・・・・・・・・・・・・・・・・・・・・・・・・・・・・・・・・・・・                                                                                                    |                     |      |            |                   |         |          |        |      |         |         |  |  |  |  |      |
|                                                                                                    |                     |      | 1          |                   |         | 1.       |        |      |         |         |  |  |  |  |      |

#### 05 対象の案件を確認します

以降は【発注準備中】で登録していた案件を発注する場合の手順です。 【発注準備中】にチェックを入れ、【参照】ボタンをクリックしてください。

6【案件NO.】のリンクをクリックする

対象案件の【案件NO.】のリンクをクリックして、内容を表示してください。

|                    |          |            |                   | SM   |           |            |            |            |  |
|--------------------|----------|------------|-------------------|------|-----------|------------|------------|------------|--|
| 案件一覧               |          |            |                   |      |           |            |            |            |  |
| 状態(販売店#<br>状態(サンエ・ | 様)<br>イ) | 見積依頼中      | ュ<br>■見積り中 ■見積回答済 | ■見積勢 | ·银済 ≥発注準備 | 中 回発注中     | ■発注確定■     | 完了    失注   |  |
| お客様担当者             | 络        |            |                   |      |           | • IR÷      | ]          |            |  |
| 011-12<br>登録日      |          | 2017/09/01 | 2017/12/31        |      |           |            |            |            |  |
| 整列順                |          | 00:登録日     | 3(隆順), 案件NO.(隆順)  |      |           | •          |            |            |  |
| 状態                 | 案件NO.    | \$17 B     | 5                 | 設置住所 | 見積・発注金額   | 登録日        | 発注日        | 希望納期       |  |
| 免注準備中              | 0000000  | 202 ダイレ    | ・クト発注システム確認用案件    | 三重用  | 747,000   | 2017/11/10 | 2017/11/10 | 2017/11/17 |  |
|                    |          | 13         |                   |      |           |            |            |            |  |
|                    |          |            |                   |      |           |            |            |            |  |
|                    |          |            |                   |      |           |            |            |            |  |
|                    |          |            |                   |      |           |            |            |            |  |
|                    |          |            |                   |      |           |            |            |            |  |
|                    |          |            |                   |      |           |            |            |            |  |
|                    |          |            |                   |      |           |            |            |            |  |
|                    |          |            |                   |      |           |            |            |            |  |
|                    |          |            |                   |      |           |            |            |            |  |
|                    |          |            |                   |      |           |            |            |            |  |
|                    |          |            |                   |      |           |            |            |            |  |
|                    |          |            |                   |      |           |            |            |            |  |
|                    |          |            |                   |      |           |            |            |            |  |
|                    |          |            |                   |      |           |            |            |            |  |
|                    |          |            |                   |      |           |            |            |            |  |

# ダイレクト発注:発注依頼(4)

| 2017年 11月 10日                                      | AND ADDRESS PROVIDED                                                                            |                               |                     |                  |                                                                                  |    |         |   |    | -  | 17791 |
|----------------------------------------------------|-------------------------------------------------------------------------------------------------|-------------------------------|---------------------|------------------|----------------------------------------------------------------------------------|----|---------|---|----|----|-------|
| 発注登録                                               |                                                                                                 |                               |                     |                  |                                                                                  |    |         |   |    |    |       |
| 案件NO.                                              | 000000202                                                                                       | 初回登録日 201<br>発注日 201<br>発注確定日 | 7/11/10<br>7/11/10  | 状態               | <ul> <li>発注準備中</li> <li>10: 発注準備中</li> <li>10: 発注準備中</li> <li>11: 発注中</li> </ul> | •  |         |   |    |    |       |
| 【発注者】<br>会社名<br>お客様担当者名<br>連絡先<br>メールアドレス          | Ale Court Print Contractions<br>per real laws<br>main from courts<br>bind willing preserves.com |                               |                     |                  |                                                                                  | 13 |         |   |    |    |       |
| 【発注情報】<br>物件名<br>納品先(郵便番号)<br>納品先(都道府県)<br>納品先(住所) | ダイレクト発注システム確認用案件<br>                                                                            |                               |                     |                  |                                                                                  | 様  |         |   |    |    |       |
| 設置住所(郵便番号)<br>設置住所(都道府県)<br>設置住所(住所)               | 5100002<br>三重県<br>四日市市羽津中2丁目2-4                                                                 |                               |                     |                  |                                                                                  |    |         |   |    |    |       |
| 希望納明<br>納品方法<br>荷受担当者<br>連絡先                       | 2017/11/17<br>回:現場納品<br>清受指当者名<br>02012345678                                                   |                               |                     |                  |                                                                                  |    |         |   |    |    |       |
| 【発注明細】<br>No. 入力区5                                 | 资 简品名                                                                                           | 選択行通加<br>カラー                  | コメント行道:<br>数量(基) 販売 | 入力行追加<br>5単価 較売3 | 三称                                                                               |    |         |   |    |    |       |
| 1                                                  | 1 1 1                                                                                           | 納品書 便格表                       | 1                   | 免注:              |                                                                                  | 取消 | 112 E # | 1 | 剧除 | ¥7 | 1     |

| 2017年 11月 10E                                          | Participative                                                                   | THE OWNER OF |                       |             |                  |               |            |    |   |      |            |   |    |   | <b>D</b> ; | 7791 |
|--------------------------------------------------------|---------------------------------------------------------------------------------|--------------|-----------------------|-------------|------------------|---------------|------------|----|---|------|------------|---|----|---|------------|------|
| 発注登録                                                   |                                                                                 |              |                       |             |                  |               |            |    |   |      |            |   |    |   |            |      |
| 案件NO.                                                  | 000000202                                                                       |              | 初回登録日<br>発注日<br>発注確定日 | 2017        | /11/10<br>/11/10 | 状態            | 発注導<br>11: | 備中 | Ŧ |      |            |   |    |   |            |      |
| 【発注者】<br>会社名<br><mark>お客様担当者名</mark><br>連絡先<br>メールアドレス | Photos Desco Philip<br>Jac Alla Reg<br>Tel Alla Sea<br>Installing processis are | •            |                       |             |                  |               |            |    |   |      |            |   |    |   |            |      |
| 【発注情報】<br>物件名<br>納品先(郵便番号)<br>納品先(都道府県)<br>納品先(住所)     | ダイレクト発注システム確<br>三重県<br>四日市市羽津中2丁目2-4                                            | 認用案件<br>(半)  |                       |             |                  |               |            |    | 様 |      |            |   |    |   |            |      |
| 設置住所(郵便番号)<br>設置住所(都道府県)<br>設置住所(住所)                   | 5100002<br>三重県<br>四日市市羽津中2丁目2-4                                                 | (#)          |                       |             |                  |               |            |    |   |      |            |   |    |   |            |      |
| 希望納明<br>納品方法<br>荷受担当者<br>連絡先                           | 2017/11/17       0:現場納品       可受担当者名       02012345678                          |              |                       |             |                  |               |            |    |   |      |            |   |    |   |            |      |
| 【発注明細】<br>No. 入力区:                                     | 分 商品名                                                                           |              | 'n                    | 選択行進加<br>ラー | コメント行道:<br>数量(基) | 入力行追加<br>販売単価 | 送料<br>販売金額 |    |   |      |            |   |    |   |            |      |
| 1                                                      | 1                                                                               | I.           | MAR                   | 価格表         | 1                | l.            | 発注書        |    | I | RC/R | 112<br>112 | ~ | 相除 | 1 | 87         | 1    |

7 状態を【発注中】に切り替えてください。

案件の内容が開いたら、未入力箇所の入力と、修正箇所の修正を行ってください。 入力作業が終了したら、状態を【発注中】に切り替えてください。

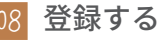

最後に内容の間違いがないことを確認し、【登録】ボタンをクリックしてください。

# ダイレクト発注:発注依頼(5)

| 2017年 11月 10日                                                              | CARDED AND PROPERTY                             |                             |                           |                        | ログアウト |
|----------------------------------------------------------------------------|-------------------------------------------------|-----------------------------|---------------------------|------------------------|-------|
| 発注登録                                                                       |                                                 |                             |                           |                        |       |
| 処理が終了しました                                                                  | 5                                               |                             |                           |                        |       |
| 案件NO.                                                                      | 000000202                                       | 初回登録日 20<br>発注日 20<br>発注確定日 | 017/11/10 状態<br>017/11/10 | <b>発注中</b><br>11:祭汴中 * |       |
| 【発注者】<br>会社名<br><mark>お客様担当者名</mark><br>連絡先<br>メールアドレス                     | 10-00-000-0000000000000000000000000000          |                             |                           |                        |       |
| 【発注情報】<br><del>物件名</del><br>納品先(郵便番号)<br><mark>納品先(都道府果)</mark><br>納品先(住所) | ダイレクト発注システム確認用案件<br>(単)<br>三重県<br>四日市市羽津中2丁目2-4 |                             |                           | 様                      |       |
| 設置住所(郵便番号)<br>設置住所(都道府県)<br>設置住所(住所)                                       | 5100002 (牛)<br>三重県<br>四日市市羽津中2丁目2-4             |                             |                           |                        |       |
| 希望納明<br>納品方法<br>荷受担当者<br>連絡先                                               | 2017/11/17<br>0:環場納品<br>常受担当者名<br>02012345678   |                             |                           |                        |       |
| (28)1198401                                                                | I I I                                           | 納品書   価格表                   | i   9811                  | :   R/A   20#          | 新除 終7 |

| 案件一覧                                                             |                                                                                                    |                                                                |               |       |  |     |  |
|------------------------------------------------------------------|----------------------------------------------------------------------------------------------------|----------------------------------------------------------------|---------------|-------|--|-----|--|
| 案件一覧<br>地域(#元改後)<br>地域(#2)之前<br>物府名<br>整辞日<br>整約項<br>又認<br>素件NO. | ■見線依納中<br>■見線ク中 ■見線の中 ■見線の音楽<br>201700001 ○ ~ 2017/2231<br>0: 予想日(温斯) 医件核の(圧断)<br>年代名 (家家在所 用稿・発注意料 写辞日 | ■見様受信声 = 発注単体で <b>5 空</b> 注中<br>・<br>日本<br>・<br>・<br>発注日 4 編納期 | ◎発注確定 ◎完了 ◎先注 |       |  |     |  |
| 1 84                                                             |                                                                                                    | 1 1 495                                                        |               | 1 017 |  | +-/ |  |

09 案件一覧に戻る

「処理が終了しました」と表示されたら登録完了です。この段階で発注依頼メールが担当 者に送信されます。

完了したら、右下の【終了】ボタンをクリックして案件一覧に戻ってください。

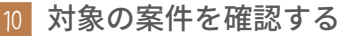

【発注中】にチェックを入れ、【参照】ボタンをクリックしてください。

# ダイレクト発注:発注依頼(6)

|                     | 11月 10日      |                                                                                                    |      |          |            |            |            |  |
|---------------------|--------------|----------------------------------------------------------------------------------------------------|------|----------|------------|------------|------------|--|
| 件一                  | 覧            |                                                                                                    |      |          |            |            |            |  |
| (版)<br>(版)<br>(献(サ) | 売店様)<br>ンエイ) | <ul> <li>         ・</li> <li>         ・</li></ul> | ■見積受 | 領済 ■発注準備 | 中 ≥発注中     | □発注確定□     | 完了   失注    |  |
| 名様狂<br>出名           | 1948名        |                                                                                                    |      |          | • IIA      |            |            |  |
| 禄日                  |              | 2017/09/01 🖾 ~ 2017/12/31                                                                                                    | Ö    |          |            |            |            |  |
| 利順                  |              | 00:登録日(隆順),案件NO.(隆順)                                                                                                    |      |          | •          |            |            |  |
| 俄                   | 案件NO.        | 物件名                                                                                                    | 設置住所 | 見積・発注金額  | 登録日        | 発注日        | 希望納期       |  |
| 注中                  | 000000020    | 02 ダイレクト発注システム確認用案件                                                                                                    | 三重集業 | 747,000  | 2017/11/10 | 2017/11/10 | 2017/11/17 |  |
|                     |              | 1                                                                                                    |      |          |            |            | 1          |  |
|                     |              |                                                                                                    |      |          |            |            |            |  |
|                     |              |                                                                                                    |      |          |            |            |            |  |
|                     |              |                                                                                                    |      |          |            |            |            |  |
|                     |              |                                                                                                    |      |          |            |            |            |  |
|                     |              |                                                                                                    |      |          |            |            |            |  |

#### 11 対象の案件が発注中になっていることを確認する

先ほど登録した案件の状態が【発注中】になっていることを確認してください。 以降の操作は、見積依頼からの流れと同じです (p25 ~ )。